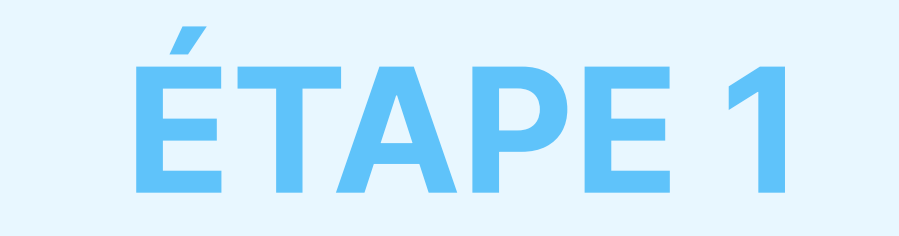

# Télécharger et installer l'extension **AdTranguility** Spam Protection sur votre Chrome

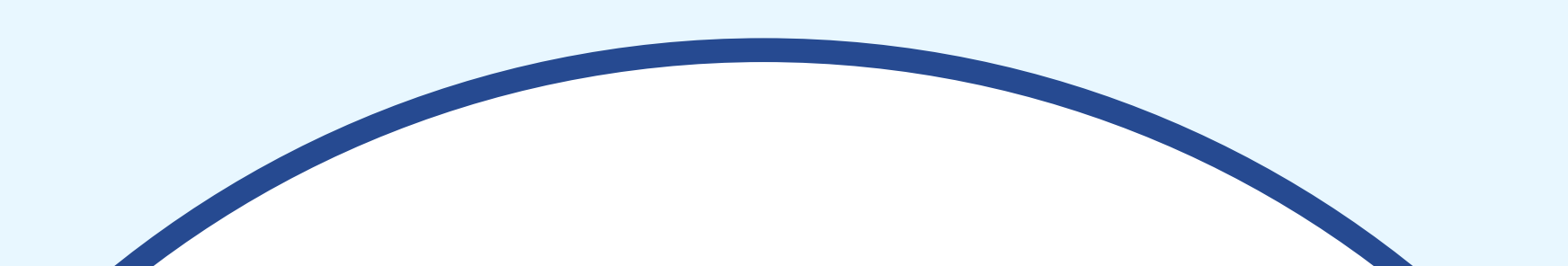

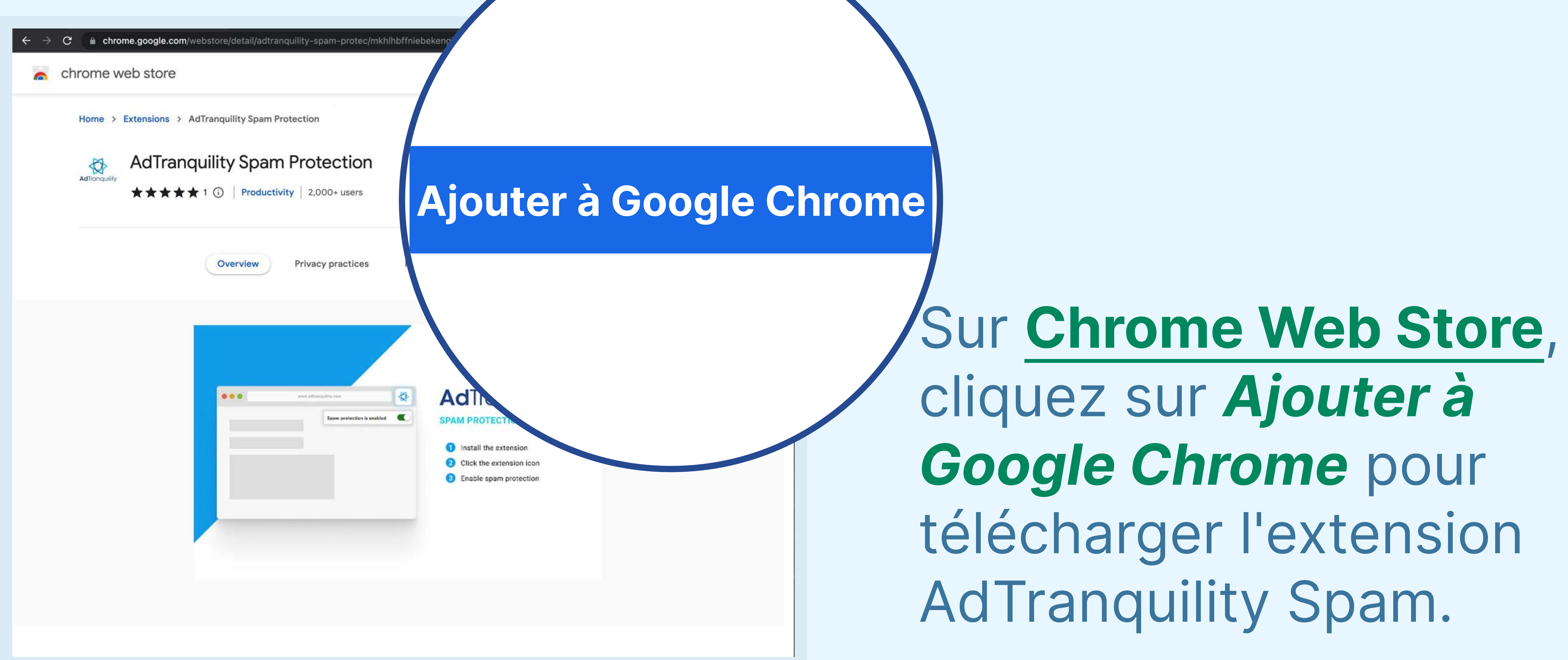

### 🖞 🕁 🥯 🖬 🏞 🔲 A chrome.google.com/w chrome web store anton@Imfze.com ~ Home > Extensions > AdTranquility Spam Protection AdTranquility Spam Protection Checking... Aditonoulity ★★★★★ 1 (i) Productivity 2.000+users Add "AdTranquility Spam Protection"? \* It can: Read and change all your data on all websit

## Cliquez sur Ajouter l'extension pour

installer AdTranquility

**Spam Protection sur** 

votre navigateur

Chrome.

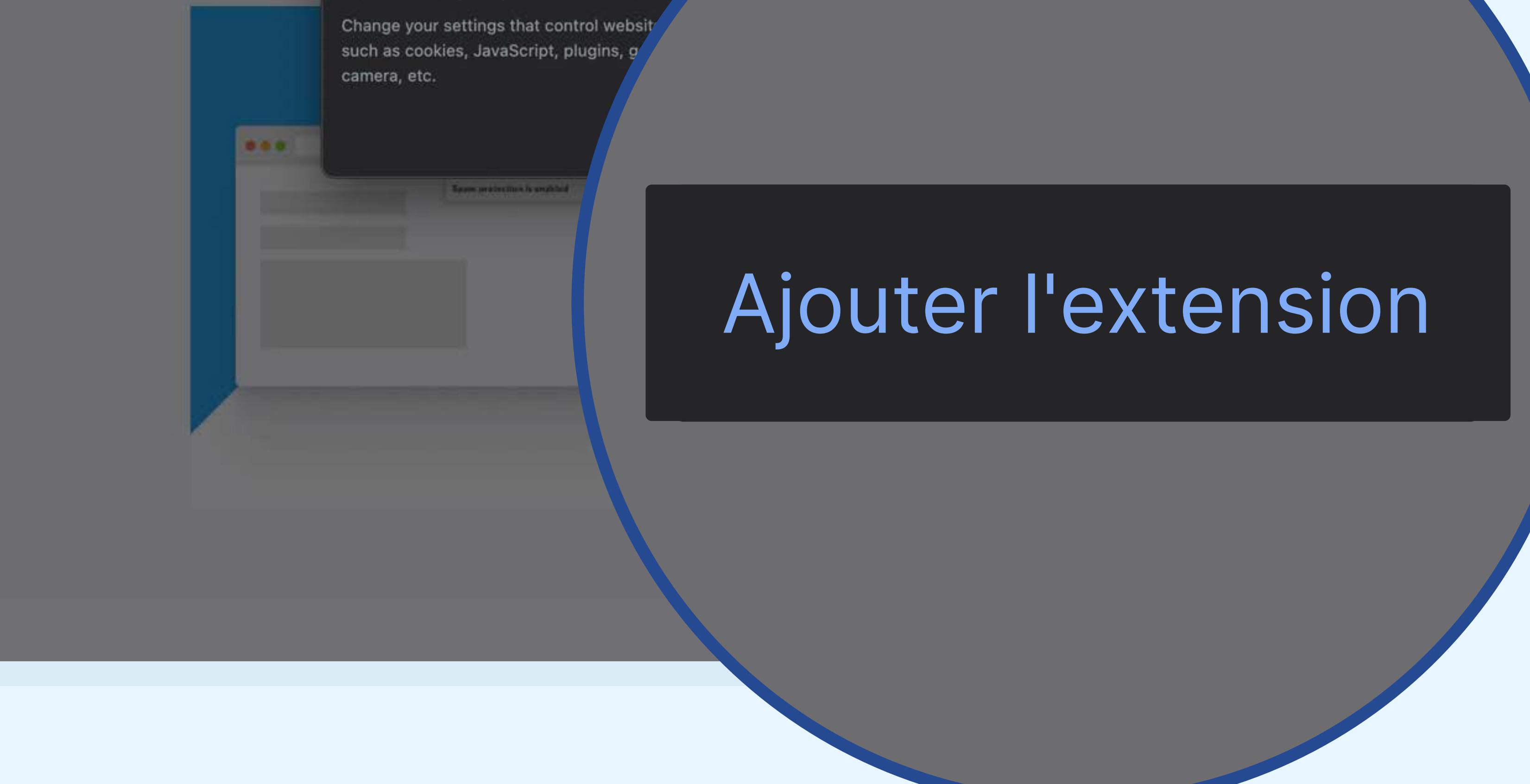

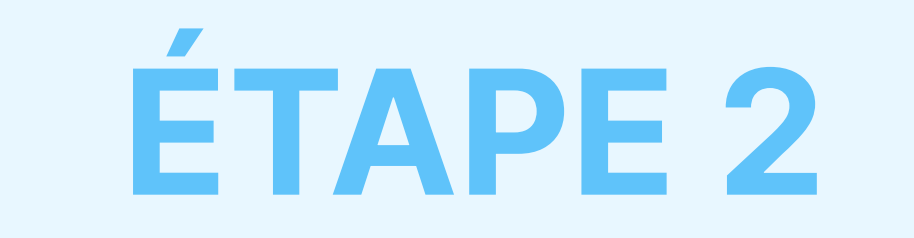

# Épingler l'extension AdTranquility à votre barre Chrome pour la localiser facilement

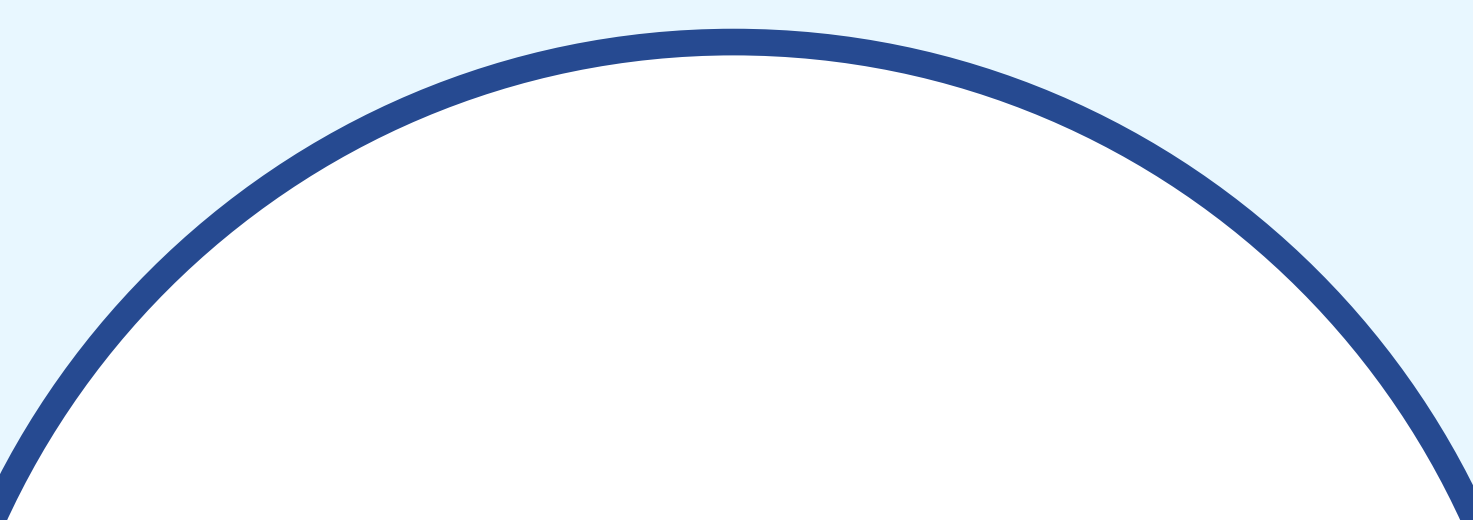

### Hooray, your AdTranquility extension is

#### Reclaim your peaceful online experience with our core features:

- Remove instantly and block permanently any browser notification from all (default mode) or specific sites.
- Allow notifications from specific sites of your choosing with our Whitelist feature.
- Block content ads (page ads) and video ads (i.e Youtube ads) easily with our Adblocking feature.
- Allow ads from specific sites with our adblocker Whitelist feature.

#### Access/Customise your extension:

- Pin our extension in your Chrome bar for easier access:
  - Click on Extension icon \$\$ to locate our app
  - Select the  $\frac{1}{2}$  pin and click on it to save  $\frac{1}{2}$  AdTranquility in your **browser bar**.
  - Our app 🛟 icon should appear in the upper right corner of your Chrome address bar.
- If you want to change our app's default **Settings**, click on the icon 🛟 and select your

Cliquez sur l'icône d'extension 값 pour localiser notre application.

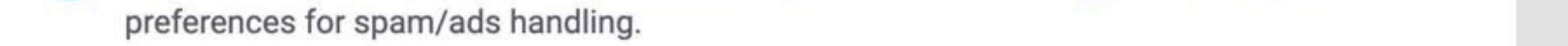

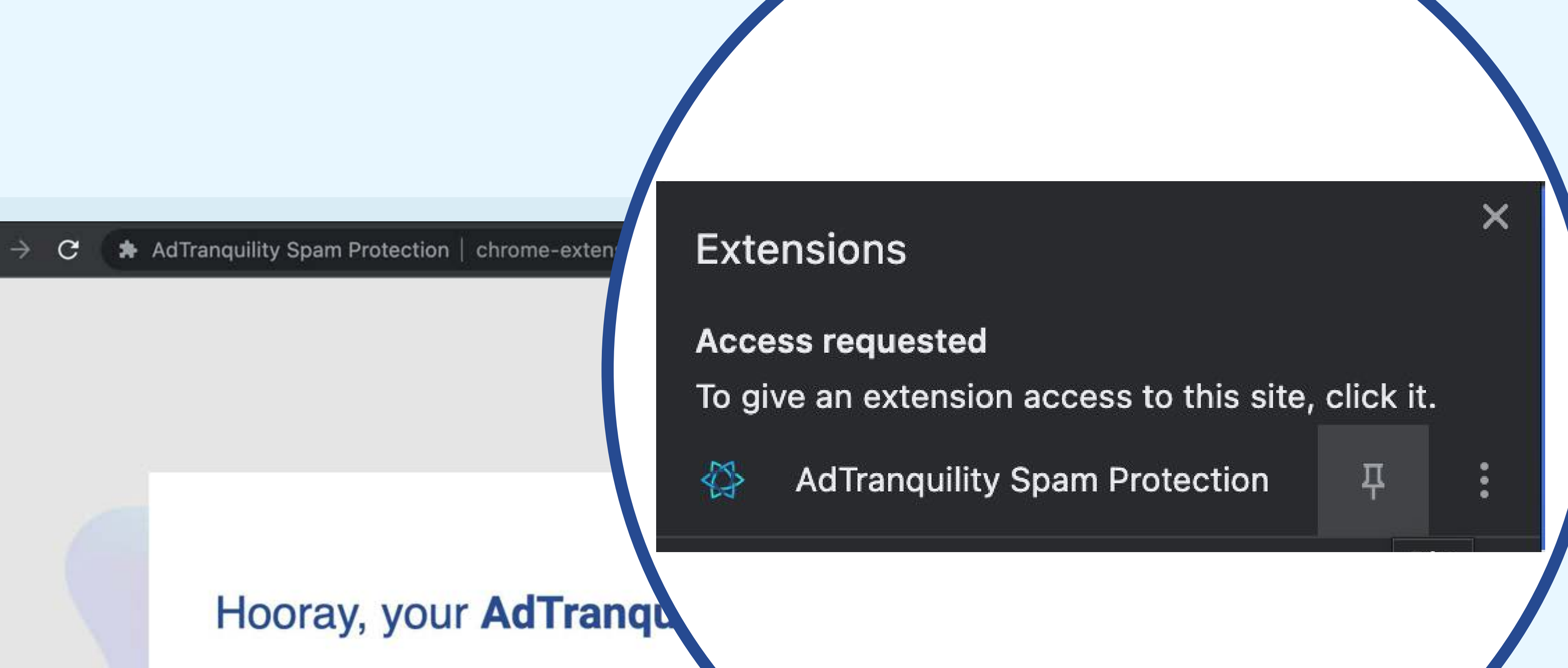

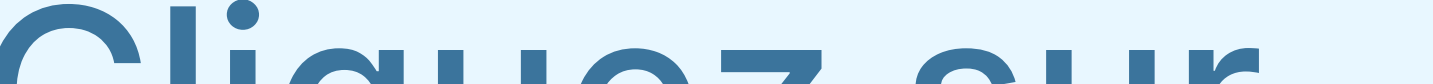

Cliquez sur pour enregistrer AdTranquility dans la barre de votre navigateur Chrome.

### **Reclaim your peaceful online experience**

- Remove instantly and block permanently any brows specific sites.
- Allow notifications from specific sites of your choosing with our White
- Block content ads (page ads) and video ads (i.e Youtube ads) easily with our Adblocking feature.
- Allow ads from specific sites with our adblocker Whitelist feature.

### Access/Customise your extension:

- Pin our extension in your Chrome bar for easier access:
  - Click on Extension icon to locate our app
  - Select the  $\frac{1}{2}$  pin and click on it to save  $\frac{1}{2}$  AdTranquility in your **browser bar**.
  - Our app 🛟 icon should appear in the upper right corner of your Chrome address bar.
- If you want to change our app's default **Settings**, click on the icon 🛟 and select your preferences for spam/ads handling.

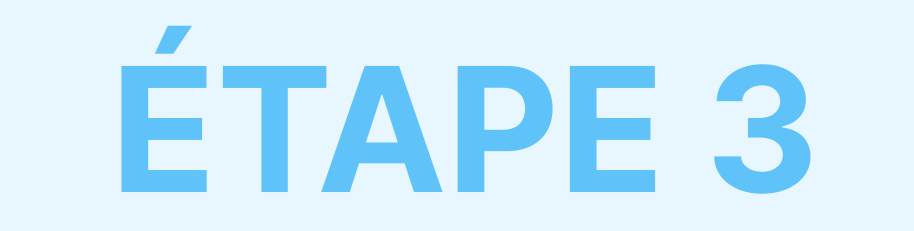

# **Activer** votre **Spam Shield** et **Privacy Shield** et définir vos préférences en matière de spams/ pubs

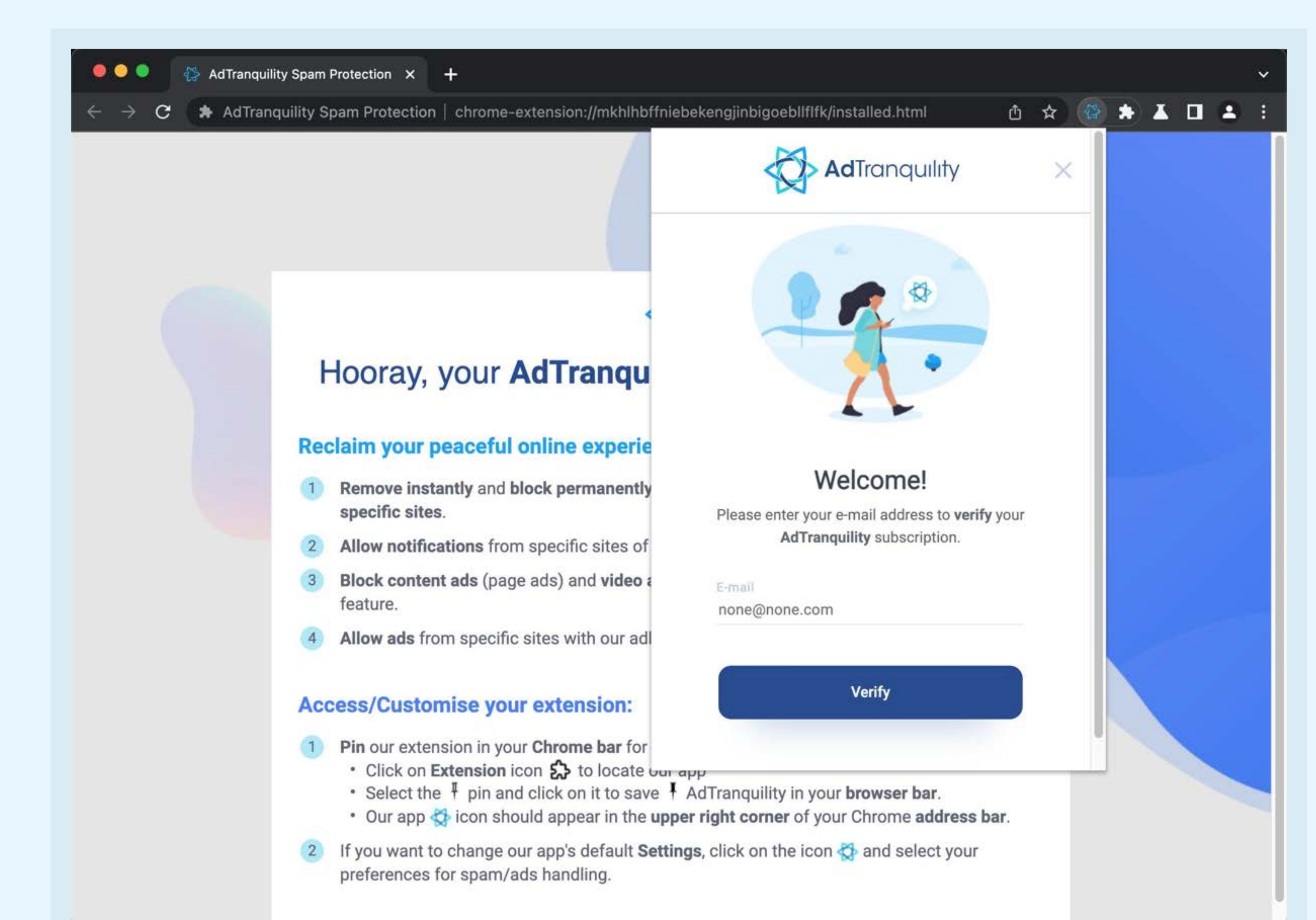

Pour vous connecter, saisissez l'e-mail que vous avez utilisé pour souscrire votre abonnement AdTranquility et cliquez sur le bouton Vérifier.

# Pour modifier les

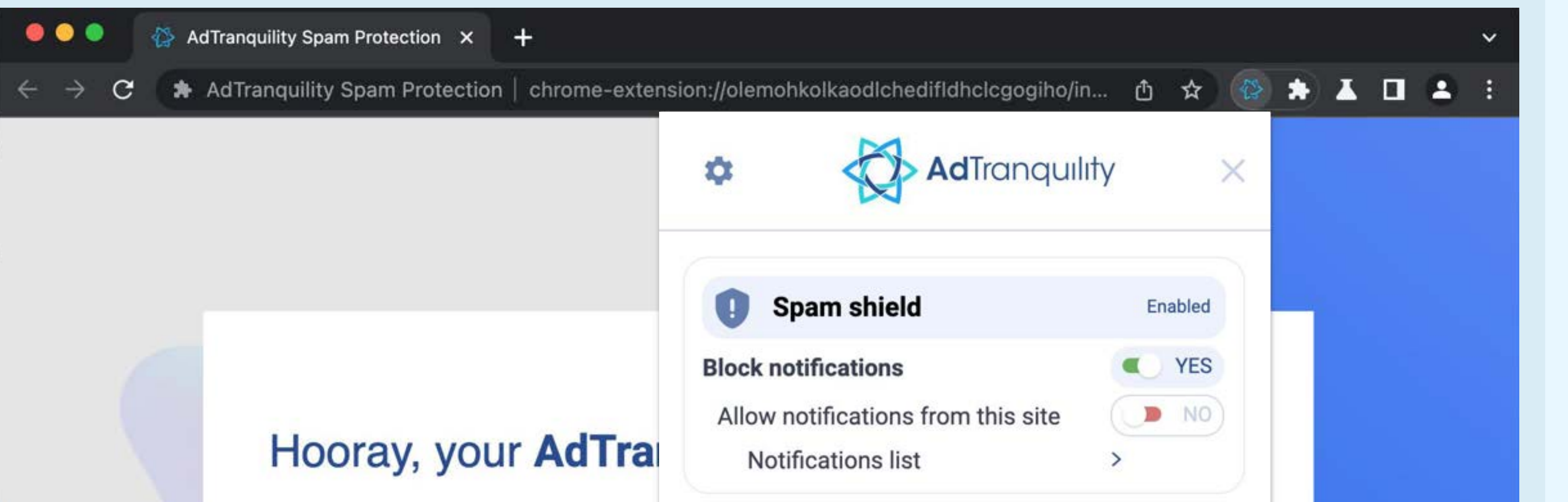

## paramètres par défaut de notre application, cliquez sur 🐼 et définissez vos préférences en matière de traitement des spams/ pubs.

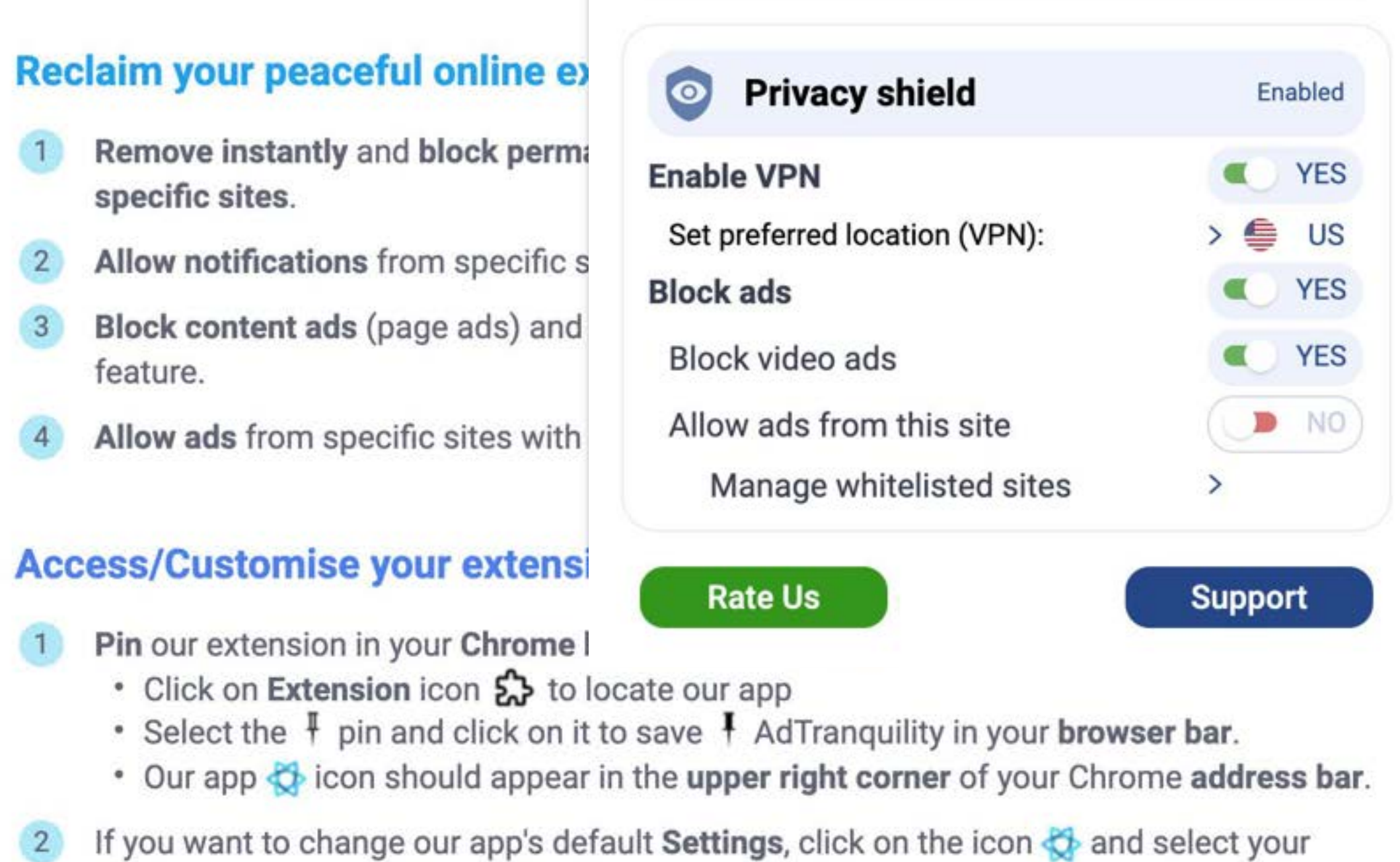

preferences for spam/ads handling.

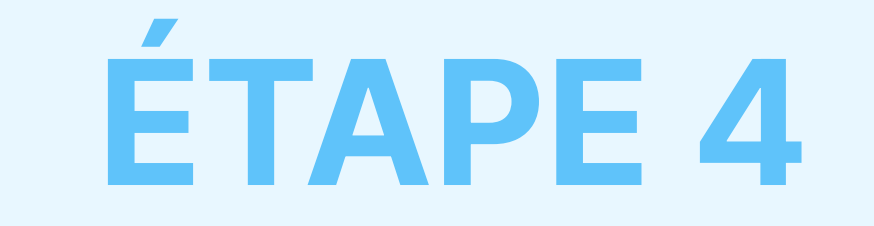

# Menu Paramètres

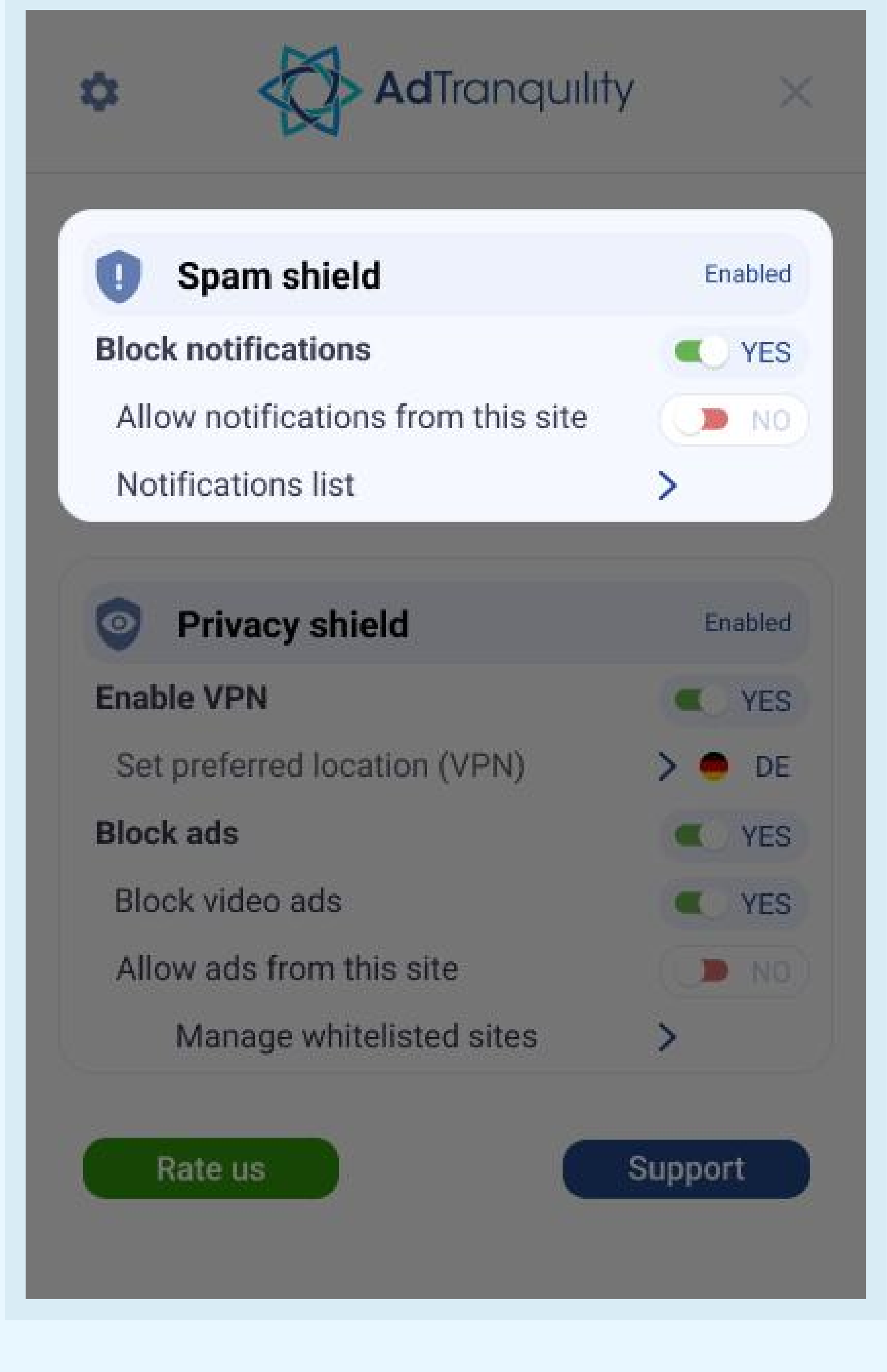

## Paramètres Spam Shield

### **Bloquer** les notifications

Pour activer le bloqueur de spam et bloquer toutes les notifications pop/push dans Chrome, faites basculer le commutateur vers la droite.

## Autoriser les notifications de ce site

- Pour recevoir des notifications de sites spécifiques, faites basculer le commutateur vers la droite pour les mettre sur liste blanche.
- Si le **commutateur** est maintenu en mode par défaut (NON), notre application bloquera toutes les notifications reçues, quel que soit le site web.

## Liste de notifications

Cliquez sur la *flèche* > pour gérer (ajouter/supprimer) les sites web figurant sur liste blanche de votre liste de sites sauvegardés.

## Paramètres Privacy Shield

**Activer le VPN** 

Faites basculer le commutateur vers la droite pour permettre à notre extension de fournir une connexion VPN sécurisée à votre dispositif.

## Définir l'emplacement préférentiel (VPN)

Sélectionnez le pays dans lequel votre nouvelle connexion VPN sécurisée doit être située (IP).

### Bloquer les pubs (web) et bloquer les pubs vidéo

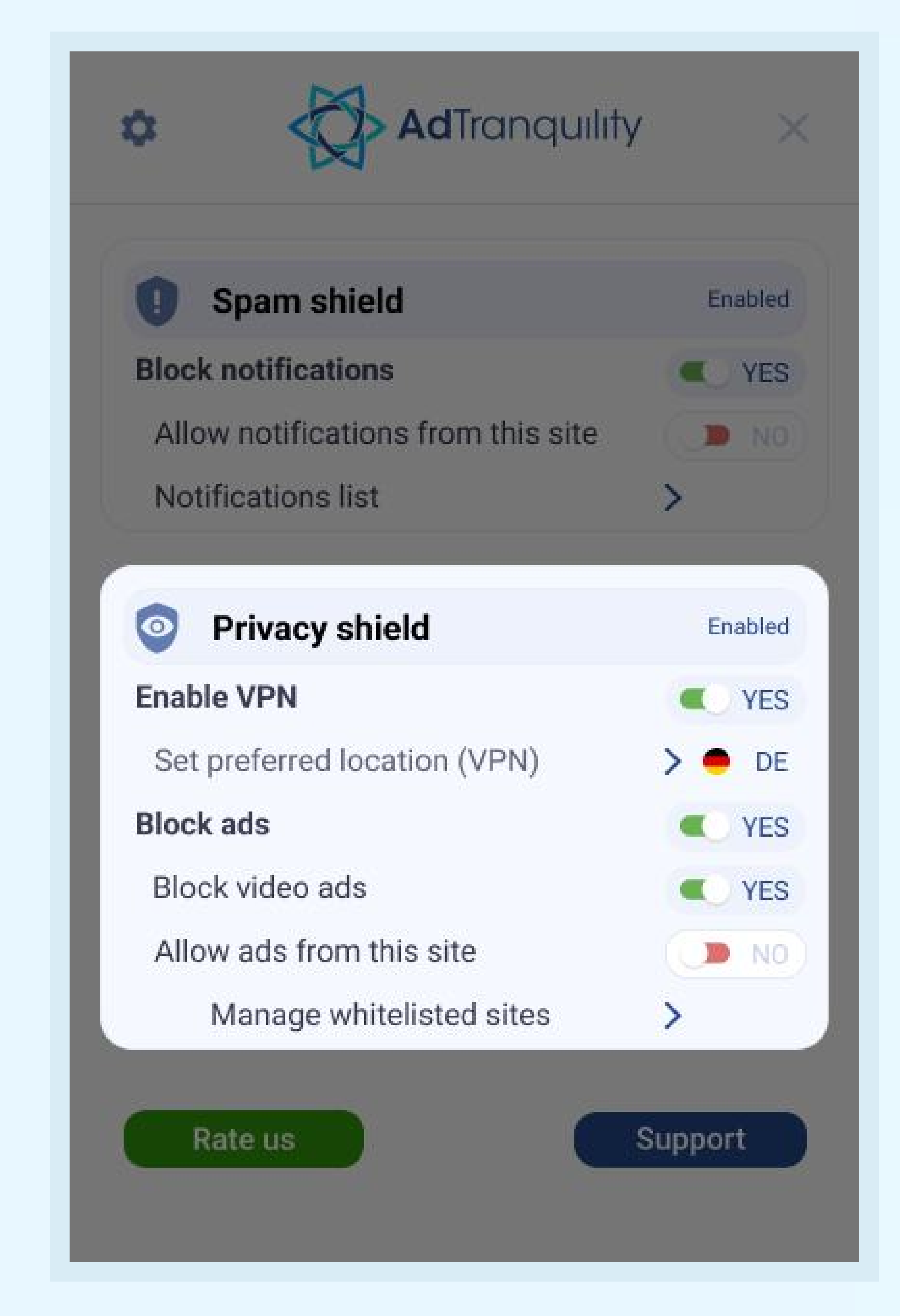

Faites basculer chaque commutateur vers la droite pour permettre à notre extension de bloquer les pubs web/vidéo dans Chrome.

### Autoriser les pubs de ce site

Si vous souhaitez voir les pubs web/vidéo de sites spécifiques, faites basculer le commutateur vers la droite.

### Gérer les sites sur liste blanche

Cliquez sur la *flèche* > pour gérer (ajouter/supprimer) les sites précédemment inscrits sur liste blanche dont vous souhaitez voir les pubs.